## คู่มือการใช้ระบบ ด้นหาหมายเลขโทรศัพท์

## ขั้นตอนการใช้งานระบบหมายเลขโทรศัพท์ภายใน (IP Phone) โรงพยาบาลศูนย์การแพทย์มหาวิทยาลัยแม่ฟ้าหลวง

- 1. เข้าระบบแจ้งซ่อมออนไลน์ ผ่าน <u>phone.mch.mfu.ac.th</u>
- 2. กรอก ชื่อหน่วยงาน เบอร์โทรศัพท์ และกดปุ่ม Enter เพื่อค้นหาข้อมูล

MCH Intranet Phone

| now • entries |                    |                   |                  | Search:      |  |
|---------------|--------------------|-------------------|------------------|--------------|--|
|               |                    | 🜲 หมายเลขโทรศัพท์ | 💠 ชื่อ/ผู้ติดต่อ |              |  |
| R             | ห้องตรวจ 1         | 2401              |                  |              |  |
| _R            | ห้องตรวจ 2         | 2402              |                  |              |  |
| Office        | งานธุรการ          | 4017              | นันทพร           | ใหม่, เบียร์ |  |
| Office        | งานบุคคล           | 4028              | นันที่นี         | น้อ, บิน     |  |
| Office        | งานบุคคล           | 4029              | ศิรินทรา         | ฟน           |  |
| Office        | งานพัสดุ           | 4034              | สิริมนด์         | มนต์         |  |
| Office        | งานทัสดุ           | 4024              | บมัยพร           | เล็ก         |  |
| Office        | งานพัสดุ           | 4014              | ឈត្វគីជីខ័       | କ୍           |  |
| Office        | งานการเงินการบัญชี | 4016              | ราตรี            | ราดรี        |  |
| Office        | งานการเงินการบัญชี | 4025              | ศรีพร            | เมย์         |  |
| Office        | งานนโยบายและแผน    | 4018              | สลีลา            | ก็พ          |  |
| Office        | งานการเงินการบัญชี | 4015              |                  |              |  |
| OPD Eye       | ห้องตรวจ 1         | 2201              |                  |              |  |
| OPD Eye       | ห้องตรวจ 12        | 2212              |                  |              |  |
| OPD Heart     | ห้องตรวจ 1         | 2101              |                  |              |  |

© 2019 - Phone MCH (PHP Codeignitor 3.1)

## 3. กดหมายเลขเพื่อดูข้อมูลหน้าถัดไป

|                |                                  | หมายเลขโทรศัพท์ภายใน<br>โรงพยาบาลศูนย์การแพทย์มหาวิทยาลัยแม่ฟ้าหลวง |                  |              |  |  |  |
|----------------|----------------------------------|---------------------------------------------------------------------|------------------|--------------|--|--|--|
| Show • entries | aber                             |                                                                     |                  | Search:      |  |  |  |
|                |                                  | + หมายเลชโทรศัพท์                                                   | 🔷 ชื่อ/ผู้ติดต่อ |              |  |  |  |
| LR             | ห้องตรวจ 1                       | 2401                                                                |                  |              |  |  |  |
| LR             | ห้องตรวจ 2                       | 2402                                                                |                  |              |  |  |  |
| Office         | งานธุรการ                        | 4017                                                                | นันทพร           | ใหม่, เบียร์ |  |  |  |
| Office         | งานบุคคล                         | 4028                                                                | นันที่นี         | นัย, บิน     |  |  |  |
| Office         | งานบุคคล                         | 4029                                                                | ศิรินทรา         | ฝน           |  |  |  |
| Office         | งานพัสดุ                         | 4034                                                                | สิริมนต์         | มนต์         |  |  |  |
| Office         | งานพัสดุ                         | 4024                                                                | บมัยพร           | តើរា         |  |  |  |
| Office         | งานพัสดุ                         | 4014                                                                | ល័ត្នគឺជីខ័      | ą            |  |  |  |
| Office         | งานการเงินการบัญชี               | 4016                                                                | ราตรี            | ราตรี        |  |  |  |
| Office         | งานการเงินการบัญช <mark>ี</mark> | 4025                                                                | ศรีพร            | เมย์         |  |  |  |
| Office         | งานนโยบายและแผน                  | 4018                                                                | สลีลา            | ก็ฟ          |  |  |  |
| Office         | งานการเงินการบัญชี               | 4015                                                                |                  |              |  |  |  |
| OPD Eye        | ห้องตรวจ 1                       | 2201                                                                |                  |              |  |  |  |
| OPD Eye        | ห้องตรวจ 12                      | 2212                                                                |                  |              |  |  |  |
| OPD Heart      | ห้องตรวจ 1                       | 2101                                                                |                  |              |  |  |  |

© 2019 - Phone MCH (PHP Codeignitor 3.1)